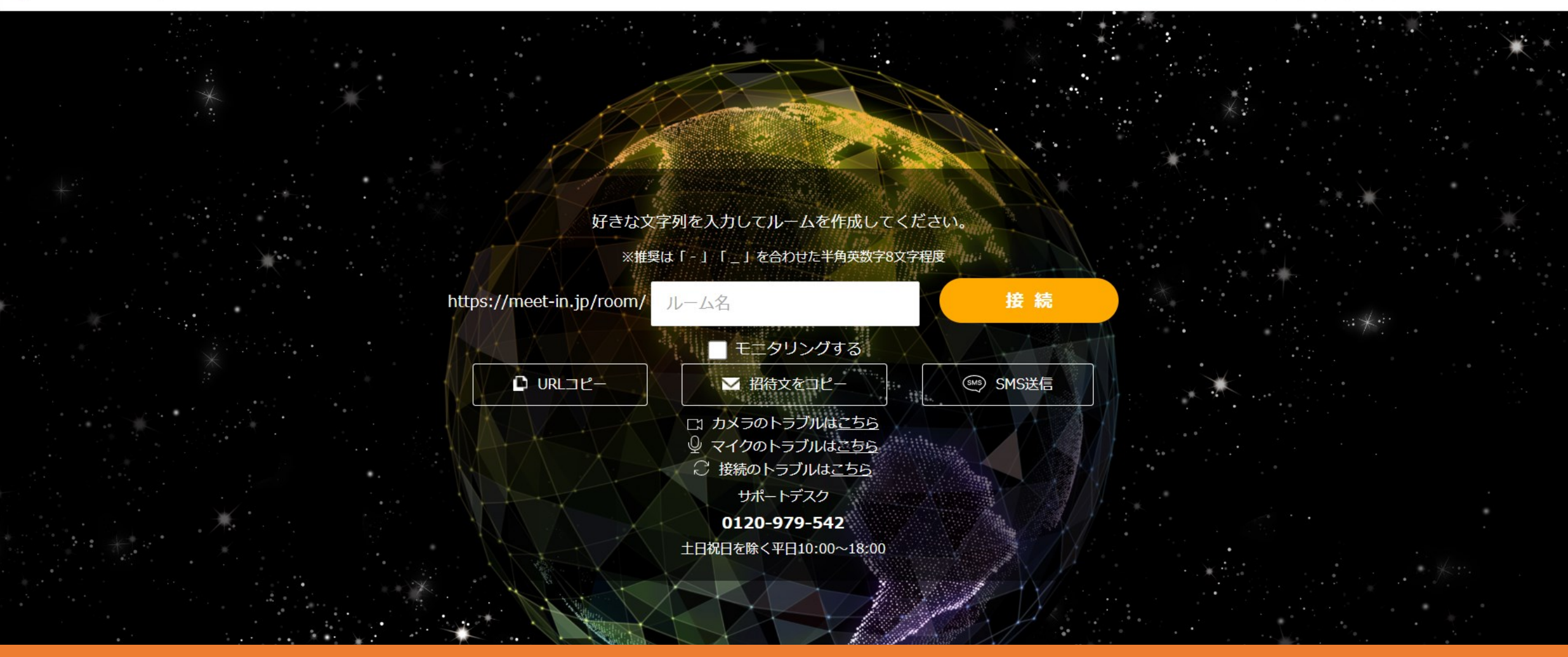

## ~利用状況を集計・接続履歴をCSVダウンロードする方法~

最終更新日:2023年2月10日

😓 meet in

◇ □ 電子契約設定 ◇ 「 ウェビナー ⑤ 資料ファイル ▼ 履歴

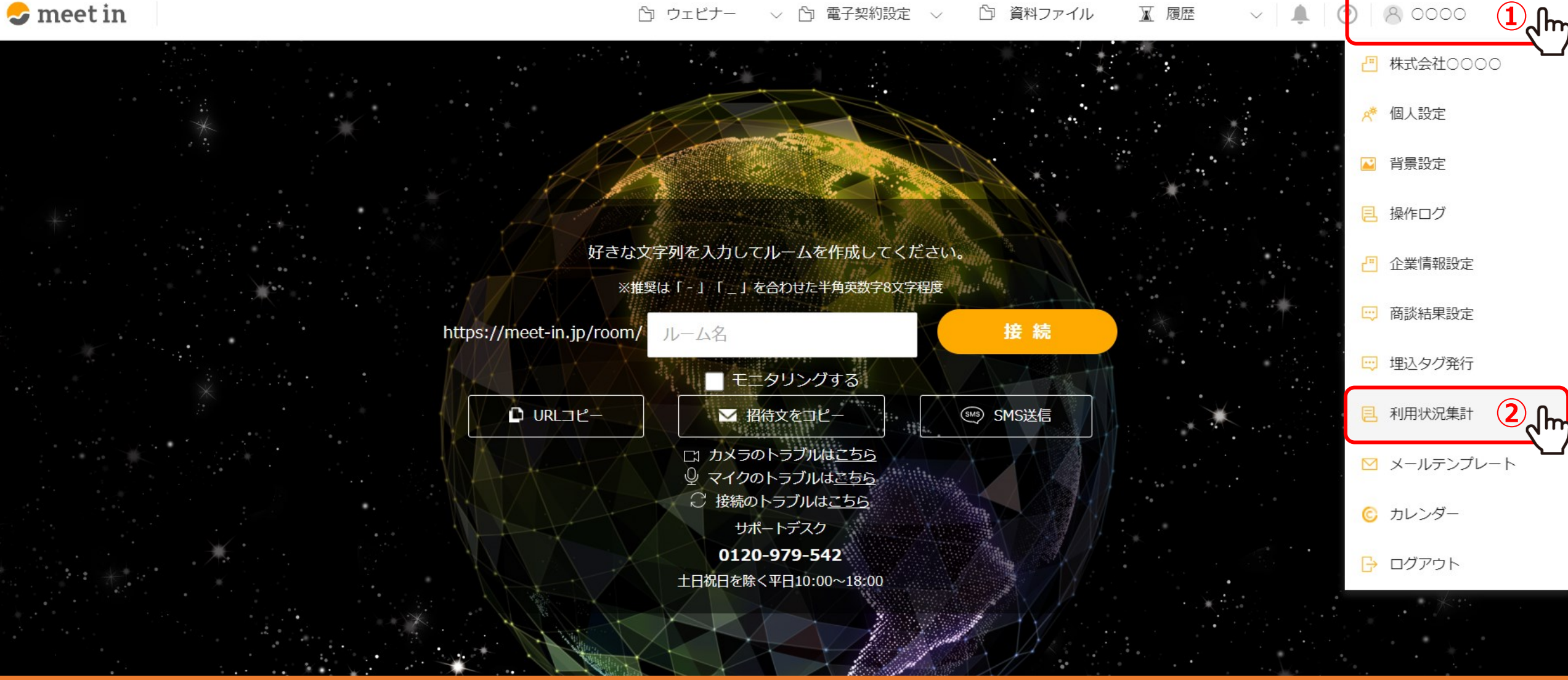

利用状況を集計し、接続履歴をCSVダウンロードする方法をご案内致します。

※管理者権限の方のみご利用頂けます。

meet inにログインの上、①右上のアカウント名をクリックし、 ②メニューより「利用状況集計」を選択します。

8 0000

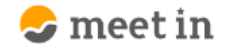

TOP > 利用状況集計

## 🗧 利用状況集計 3 現在接続しているルーム ルーム名 test12345 https://meet-in.jp/room/test12345 sample12345 https://meet-in.jp/room/sample12345 利用状況集計 ⊥ ⊥ csv $\sim$ <u>条件クリア</u> 00 00 / C... 他8件 $\sim$

利用状況集計画面が表示されます。

③「現在接続しているルーム」には、 同じ企業の方でmeet inにログインをしてからルームに接続中の方がいる場合、 ルーム名とルームURLが表示されます。

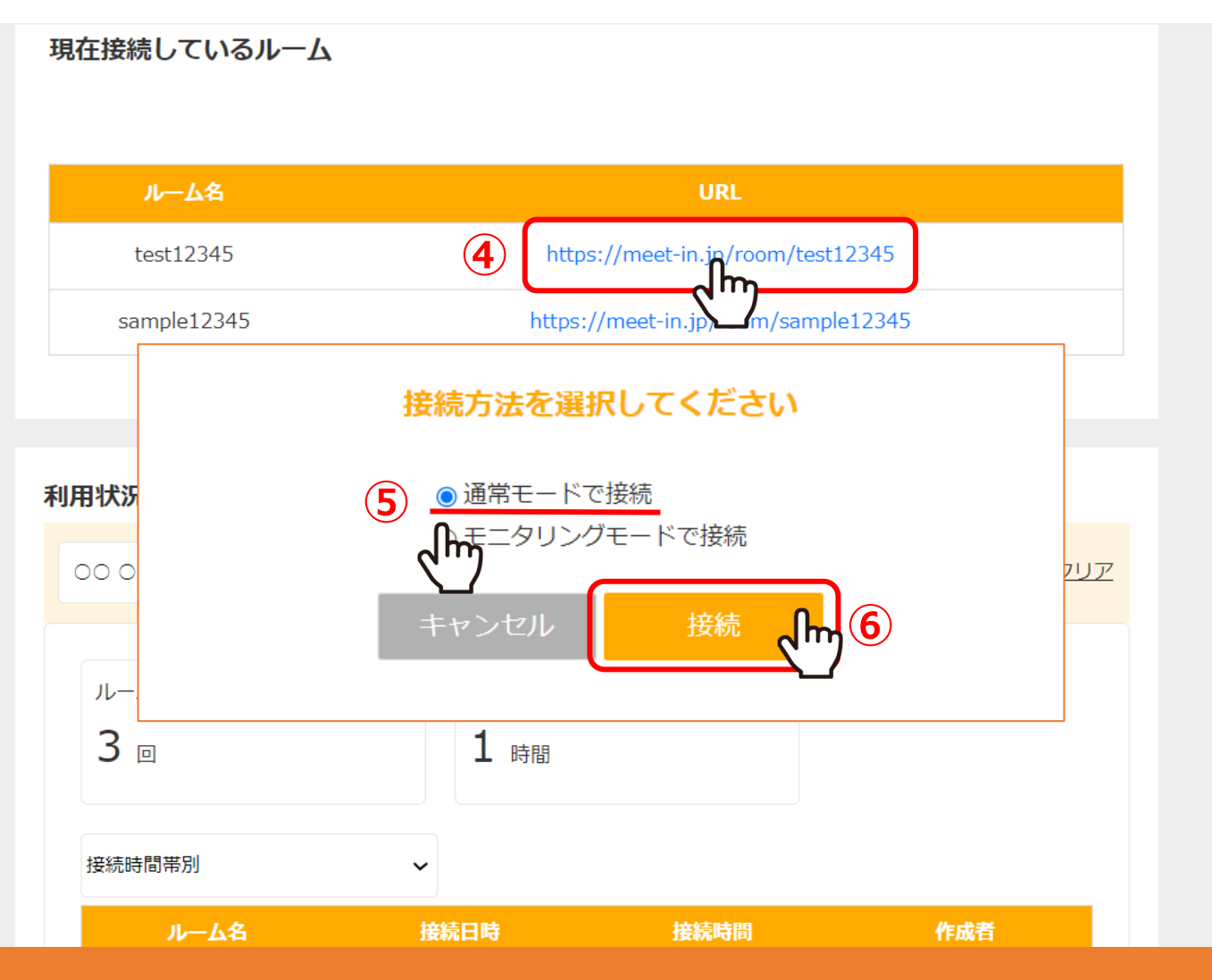

④URLをクリックすると、「接続方法を選択してください」という画面が表示されます。
⑤「通常モードで接続」または「モニタリングモードで接続」のどちらかを選択し、
⑥「接続」をクリックすると、ルームに入室することができます。

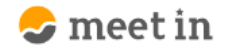

## 🗅 ウェビナー 🗸 🖄 電子契約設定 🗸 🖄 資料ファイル 📓 履歴 🛛 🗸 🤵 🔗 0000

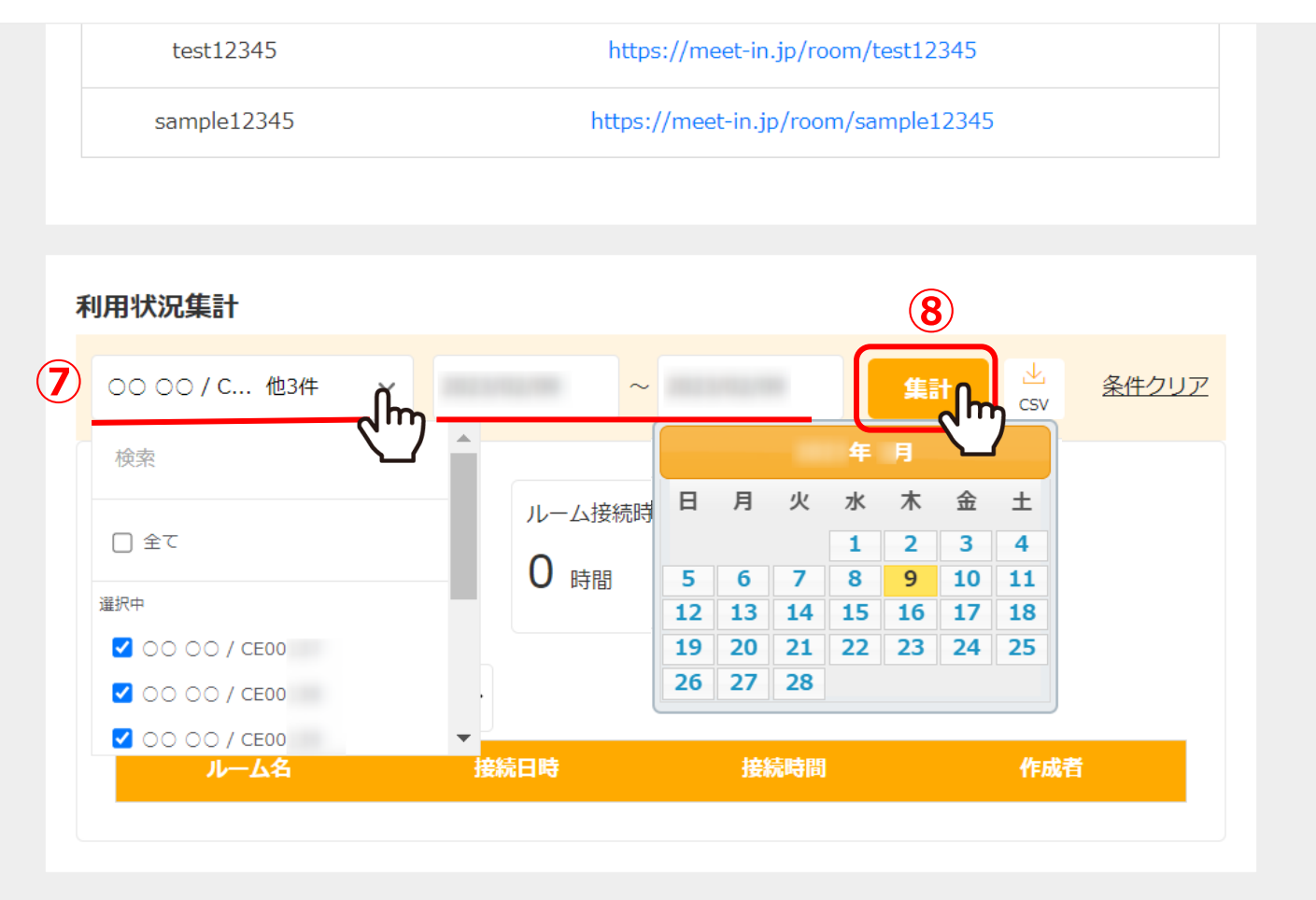

⑦利用状況集計では、集計対象のアカウントを指定して絞り込むことができます。

⑧条件を指定した後、「集計」をクリックします。

利用状況集計 ⊥ csv <u>条件クリア</u> 0000/C... 他8件  $\sim$  $\sim$ ルーム接続回数(合計) ルーム接続時間(合計) 9 3 🗉 1 <sub>時間</sub> 接続時間帯別  $\sim$ ルーム名 作成者 接続日時 接続時間 00:01:20 CE00 00 00 test12345 sample12345 00:40:03 CE00 00 00 CE00 00 00 test12345 00:41:05

⑨ルーム接続回数、ルーム接続時間を確認することができます。

※既にルームから退出し、履歴>接続履歴一覧に表示されている情報が反映され、 現在接続中のルームは集計結果には反映しません。

利用状況集計 ⊥ csv <u>条件クリア</u> 0000/C... 他8件  $\sim$  $\sim$ ルーム接続回数(合計) ルーム接続時間(合計) 3 🛛 **1** 時間 (10) 接続時間帯別 ᠕ᠯᡢ 日時 接続時間 作成者 ルーム名 CE00 00 00 test12345 00:01:20 sample12345 00:40:03 CE00 00 00 CE00 00 00 test12345 00:41:05

⑩「接続時間帯別」以外にも、下記のメニューより表示項目を変更することができます。

・時間帯別 ・曜日別 ・日付別 ・週別 ・月別 ・ルーム別 ・機能別 ・資料別

download.csv

 $\mathbf{h}$ 

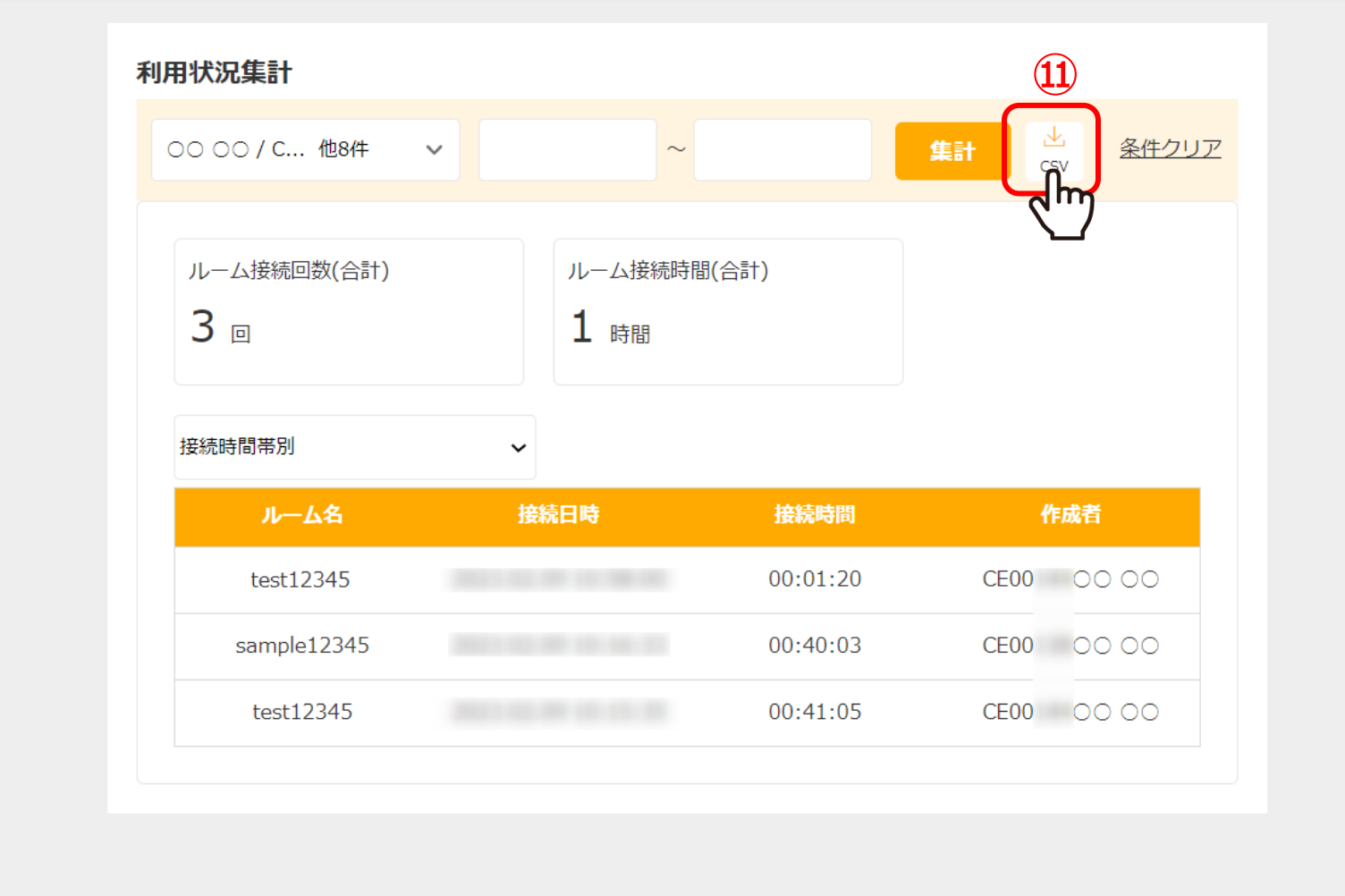

⑪「CSV」をクリックすると、接続履歴をダウンロードすることができます。

※詳細集計で絞り込んだ項目はCSVファイルには反映されません。